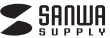

400-MA128

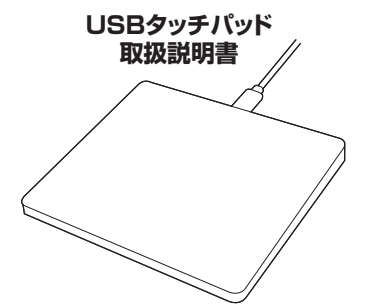

この度は、USBタッチバッド「400-MA128」(以下本製品)をお買い上げいただ き滅にありかとうございます。この取扱説明書では、本製品の使用方法や安全 にお取扱いいただくための注意事項を記載しています。ご使用の前によくご覧 ください。読み終わったあともこの取扱説明書は大切に保管してください。

## 最初にご確認ください

お使いになる前に、セット内容がすべて揃っているかご確認ください。 万一、足りないものがありましたら、お買い求めの販売店にご連絡ください。

|   | - セット内容                                                          |                                                |
|---|------------------------------------------------------------------|------------------------------------------------|
| ĺ | <ul> <li>①USBタッチパッド 1台</li> <li>②USB A-Type-Cケーブル… 1本</li> </ul> | ③取扱説明書·保証書(本書)… 1音                             |
|   | ※欠品や破損があった場合は、品番(40<br>名称(USB AーType-Cケーブルなる                     | DO-MA128)と <b>上記の番号(</b> ①~③)と<br>ビ)をお知らせください。 |

デザイン及び仕様については改良のため予告なしに変更することがあります。 本書に記載の社名及び製品名は各社の商標又は登録商標です。

## サンワサプライ株式会社

## 健康に関する注意

タッチバッドやトラックボール、キーボードを長時間操作すると、手や腕や首、 肩などに負担が掛かり痛みや痺れを感じることがあります。そのまま操作を 繰り返していると、場合によっては求教が障害を引き起こす恐れがあります。 タッチバッドやキーボードを操作中に身体に痛みや痺れを感じたら、直ち に操作を中止し、場合によっては医師に相談してください。 また日常のパソコン操作では定期的に休憩を取り、手や腕や首、肩など身 体に負担が掛からないように心がりてください。

## 絵表示の意味

- ↑ 警告 人が死亡または重傷を負うことが想定される危害の内容
- ▲ 注意 人がけがを負う可能性、または物的損害の発生が想定される内容

## 安全にお使いいただくためのご注意(必ずお守りください)

## <u>♪</u>警告

- ●分解、改造はしないでください。
- 〈火災、感電、故障の恐れがあります〉※保証の対象外になります。
  ●水などの液体に濡らさないでください。
- 〈火災、感電、故障の恐れがあります〉 ●本体に異常がある場合は使用を中止してください。
- 〈火災、感電の恐れがあります〉
- ●小さな子供のそばでは本製品の取外しなどの作業をしないでください。 〈小さい部品を飲み込む恐れがあります〉

## ⚠注意

- ●取付け取外しの時は慎重に作業を行ってください。
   機器の故障の原因となります。
   ●次のようなところで使用しないでください。
- (1)直接日光の当たる場所
   (2)湿気や水分のある場所
   (3)傾斜のある不安定な場所
- (4)静電気の発生する場所
- (5)通常の生活環境とは大きく異なる場所
- (6)マグネットのような磁気のある場所
- ●長時間の使用後は高温になっております。取扱いにはご注意ください。 (火傷の恐れがあります)
   ●パソコン用のタッチパッド以外の用途では使用しないでください。
- ●タッチパッドの誤動作によって、重大な影響を及ぼす恐れのある機器では使用しないでください。
- ●1ヶ月以上タッチパッドを使用しない場合は、本製品をパソコンから取 外してください。
- ■お手入れについて
- (1)清掃する時は電源を必ずお切りください。 (2)機器は柔らかい布で拭いてください。
- (3)シンナー・ベンジン・ワックス等は使わないでください。

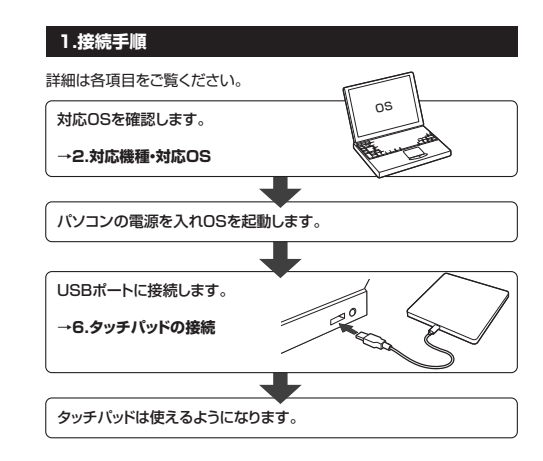

## 2.対応機種・対応OS

## ■ 対応機種

●Windows搭載(DOS/V)パソコン ●Apple Macシリーズ ※標準でUSBボート(Aタイプコネクタ)を持つ機種。 ※Macシリーズでは一部のジャスチャー操作に対応しません。

## ■ 対応OS

## ●Windows 10.8.1.8.7

- ●macOS 10.12~10.14、Mac OS X 10.3~10.11
  ※Mac OS X(10.3以降)は、標準インストールされているSafari、Mail、 テキストエディット及びFinderなど、OS標準ドライバーでスクロール 可能なアプリケーションでのみスクロール可能です。
- ※機種により対応できないものもあります。
- ※この文章中に表記されるその他すべての製品名などは、それぞれの メーカーの登録商標、商標です。

## 3.仕様

| インターフェース | USB HID仕様バージョン1.1準拠<br>※USB3.1/3.0/2.0インターフェースでも<br>ご使用になれます。 |
|----------|---------------------------------------------------------------|
| コネクタ形状   | USB(Aタイプコネクタ)                                                 |
| 分解能      | 400count/inch                                                 |
| サイズ・重量   | W120×D110×H10.6mm・約165g(ケーブルを除く                               |
| ケーブル長    | 約1.2m                                                         |

## 4.特長

●パソコンを指でタッチ操作できるUSBタッチパッドです。 ●1本指から4本指までの操作に対応し、13種類のジャスチャー機能が

- 使用できます。
- ※Macでは一部のジェスチャー操作に対応しません。
- 詳しくは「7.タッチパッドの操作方法」をご確認ください。 ●電池のいらない有線接続で、接続後すぐに使用することができます。

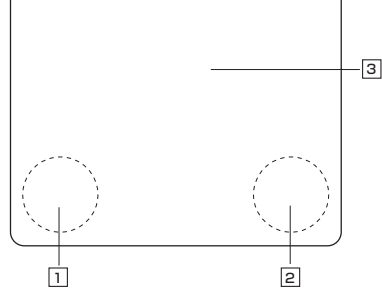

## 1 左クリック

通常クリック、ダブルクリックに使われます。

## 2 右クリック

右クリックに使われます。また、Windowsでのアプリケーションごとに設定されているタッチパッドの動きを行ったり、ポップアップメニューの表示をすることもできます。

## 3 タッチパッドエリア

ー 指でタッチやスライドをすることでパソコンの操作ができます。

## 4 USB Type-Cポート

付属のUSB AーType-Cケーブルを接続します。ケーブルのUSB Type-C コネクタをタッチバッドのUSB Type-Cボートに、ケーブルのUSB Aコネク タをパソコンのUSBポートに接続します。

## 6.タッチパッドの接続

## Windows

- ※注意:接続する前に他のアプリケーション(ウィルス検索ソフトなどの 常駐ファイル)を終了させておくことをお薦めします。
- パソコンの電源を入れ、Windowsを完全に起動させます。
   本製品を、パソコンのUSBポートに接続します。

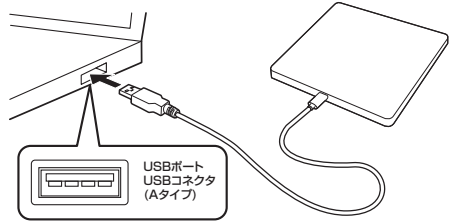

3. 自動的にハードウェアの検知が始まり、デバイスドライバーを更新するためのウィザードが起動し、完了後タッチバッドが使用できるようになります。動作しない場合はタッチバッドをタップしてください。

#### (Windows 10・8.1・8の場合)

ハードウェアの検知が始まり、自動的にインストールが完了します。

#### 〈Windows 7の場合〉

タスクバーに「デバイスドライバーソフトウェアをインストールしています。」 「USB入力デバイス」と表示されて、自動的にインストールが完了します。

#### Windows 10・8.1・8・7のパソコン使用時に、 タッチパッドを接続してもしばらく認識しない場合の対処法について

インターネットに接続されたWindows 10-8.1・8・7のパソコンで、タッ チバッドを接続してもしばらく認識しない場合があります。 このような場合、初期USB機器接続時のドライバーのインストール中、 Windowsが最新ドライバーを自動的に検索する機能が働いている場合 があります。

使用可能なマウスやタッチパッド・タッチパネル操作で、下記解決方法を お試しください。

### ■最新ドライバーを自動検索している時に表示されるウィンドウ

最初に接続すると、タスクバー右下に下記のようなメッセージが出ます。 (このウィンドウは、設定関係なく表示されます)

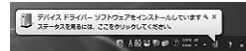

ウィンドウをクリックすると、ドライバーのインストール状況が確認できます。 ここで、「Windows Updateを検索しています…」と表示され、しばらく 検索が続きます。

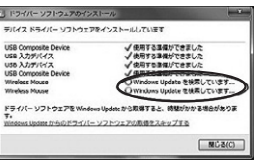

## ■解決方法

【1】使用されているパソコンのインターネット接続を無効にする。

パソコン本体のワイヤレススイッチをOFFにしたり、ケーブルを抜くなどでネットワークから切り離してください。

### 【2】Windowsのドライバーインストール設定を変更する。

下記、手順●は、OSバージョンにより操作方法が異なります。ご使用の OSの項目をご覧ください。

## 6.タッチパッドの接続(続き)

#### ●<Windows 7の場合>

(変更後は元に戻されることをお薦めします) 「スタートメニュー」を開き、「デバイス」 とプリンター」を開きます。

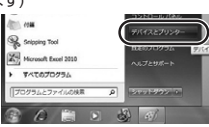

## ●<Windows 10・8.1・8の場合>

(変更後は元に戻されることをお薦めします) ・画面左下にある「Windowsマーク」にカーソルを合わせ、右クリックします。 ・「コントロールパネル」を選択します。

スク マネージャー( 检索(5) 7-41-26時中17年日の シャットダウンまたはサインアウト(U デスクトップの

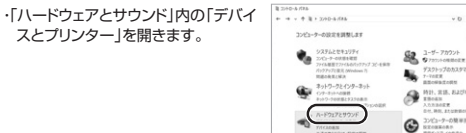

## **②**<各0S共通>

使用しているパソコンのアイコンが 出ますので、右クリックします。

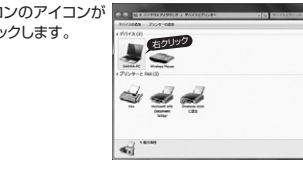

●表示されるメニュー内の「デバイスの インストール設定」をクリックします。

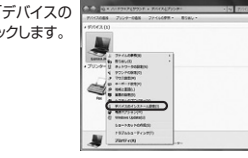

上で…」か「Windows Updateか ら…」を選択し、「変更の保存」をクリ OWN BROCKOVET OFFICE ックして完了です。その後、USB機 -----器の接続を行ってください。

## 【3】Windows Updateの検索をスキップする。

ドライバーインストール時の状態表示ウィンドウ内で、(「最新ドライバを 自動検索している時に表示されるウィンドウ」を参照)「Windows Updateからのドライバーソフトウェアの取得をスキップする」をクリック します。

| すると、目動的に検索がストップ<br>」ますが、完了するまでに時間<br>がかかります。場合によっては、<br>释決できないことがあります。 | F7/(-1<br>USB<br>USB<br>USB<br>USB<br>Wirel<br>Wirel |
|------------------------------------------------------------------------|------------------------------------------------------|
|                                                                        | 101                                                  |

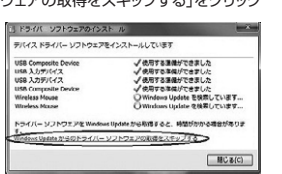

98804W 47256

## Mac

Macは、標準インストールされているSafari、Mail、テキストエディット及 びFinderなど、OS標準ドライバーでスクロール可能なアプリケーション のみでスクロール可能です。 ※Macでは一部のジェスチャー操作に対応しません。 詳しくは「7.タッチパッドの操作方法」をご確認ください。

- 1. パソコンの電源を入れ、OSを完全に起動します。
- 2. パソコンのUSBポートに接続します。
- 3. ハードウェアの検知が始まり、自動的にインストールが完了します。 4. これでタッチパッドをご使用いただけます。

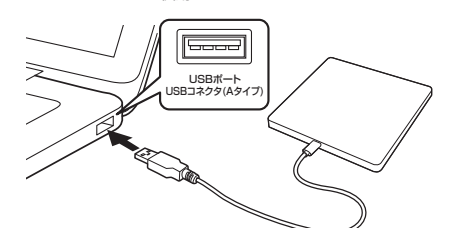

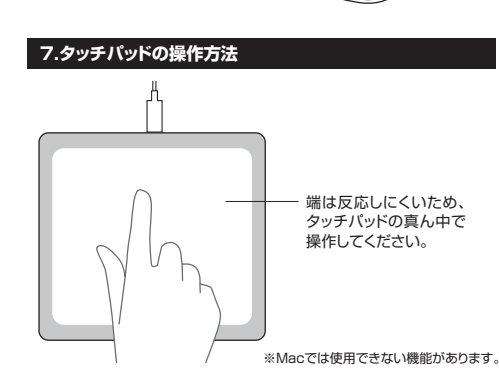

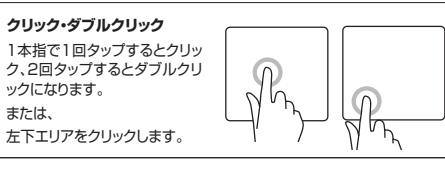

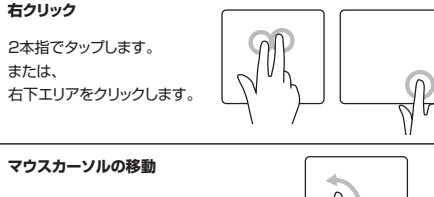

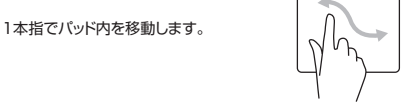

# ドラッグ 1本指で2回タップ後、スライドします。

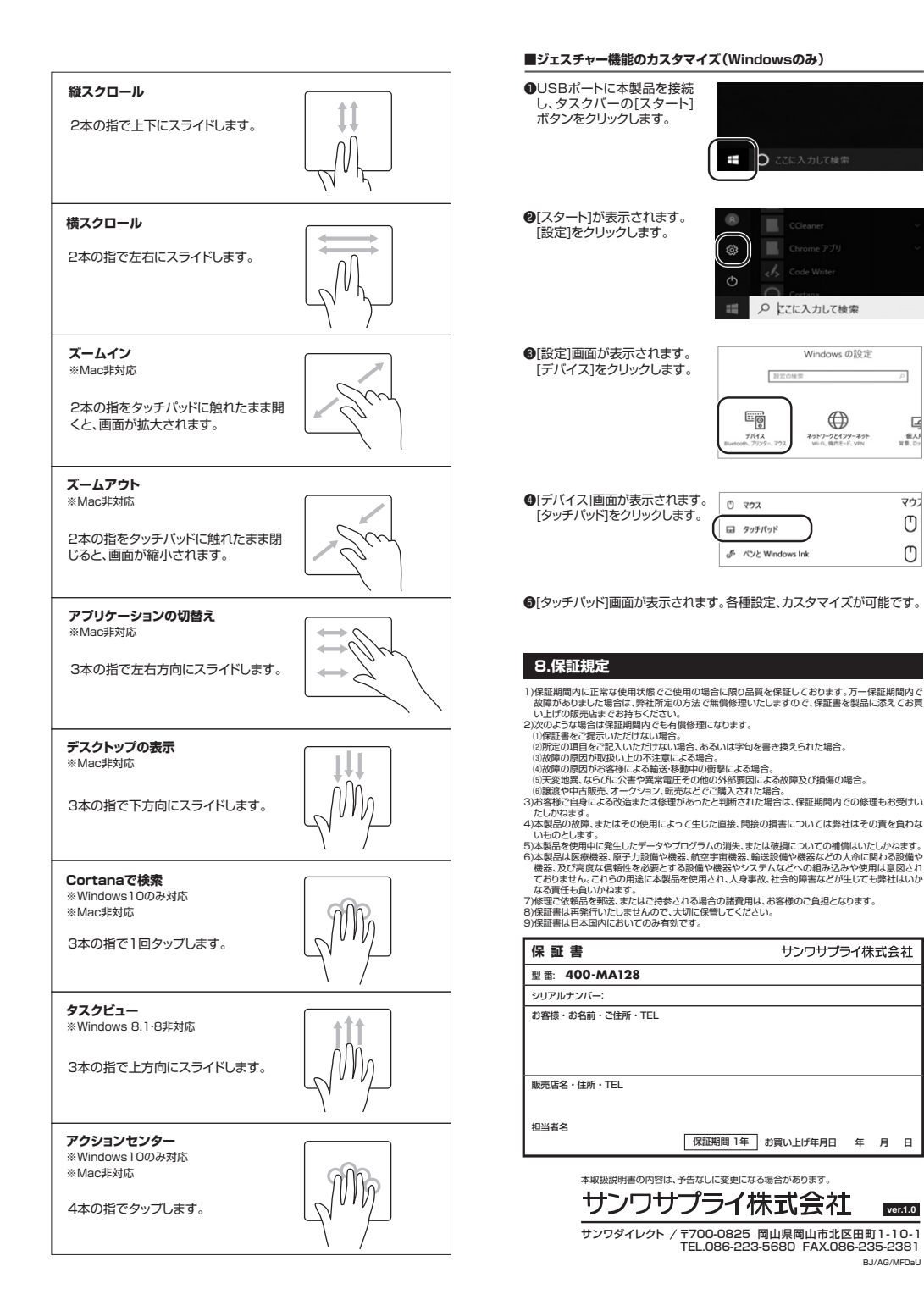

個人 背景、D:

マウス

C

C

ver.1.0